How to edit ownCloud shared files on IOS device.

Basic feature of ownCloud mobile app is read-only. This means upload, download and sharing files between your device and ownCloud server. If you need to edit documents on IOS device (just like Office Application) then you need a editor app.

Download Editor app (e.x. Excel App) and sign-in to Microsoft.

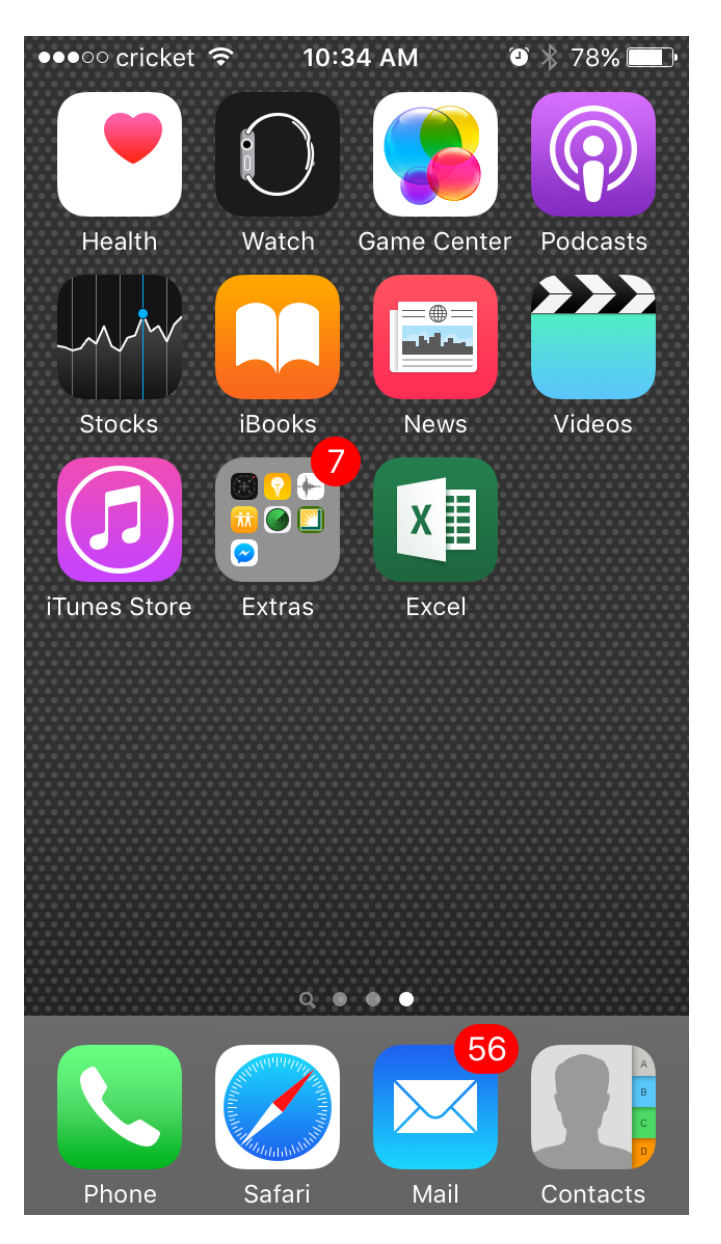

Select File to edit.

Make sure you download first (Green check mark means = downloaded.)

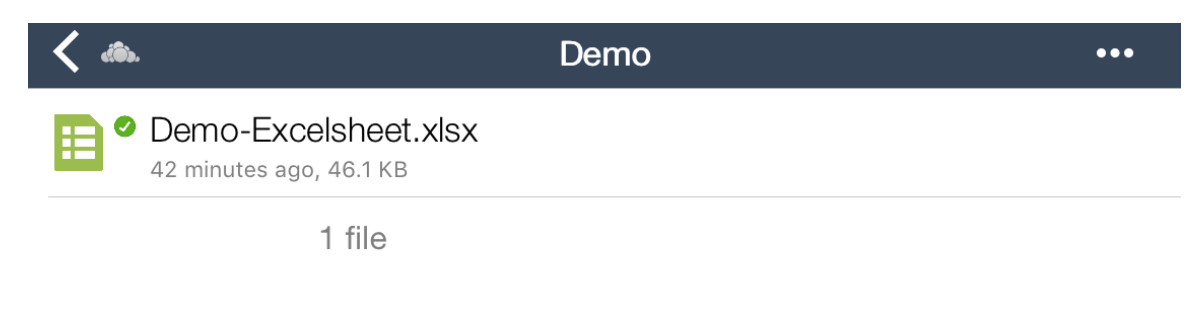

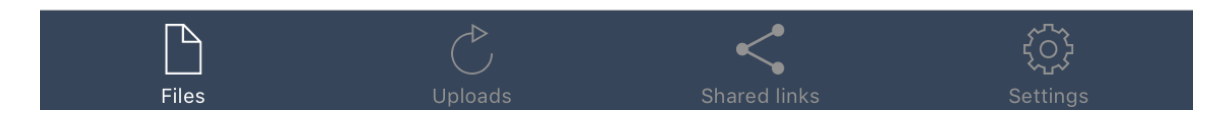

On the Preview mode screen, tap share (left bottom) and select [Open in]

| ●●●○○ cricket 奈                                                                    |         | nere. <b>510:40</b> p/ | Msnare.      |     | 🎱 🕴 76% 💷 • |
|------------------------------------------------------------------------------------|---------|------------------------|--------------|-----|-------------|
| K Back                                                                             |         |                        |              | _   |             |
| A   B     1   10     2   10     3   10     4   10     5   10     6   10     7   10 | Message | Mail                   | Add to Notes | SIE |             |
| 8 10<br>9 10<br>10 10                                                              | Û       | •••                    |              | 1   |             |
|                                                                                    | Open in | More                   |              |     |             |
| Ê                                                                                  |         | Canc                   | el           |     |             |

#### Select Copy to Excel

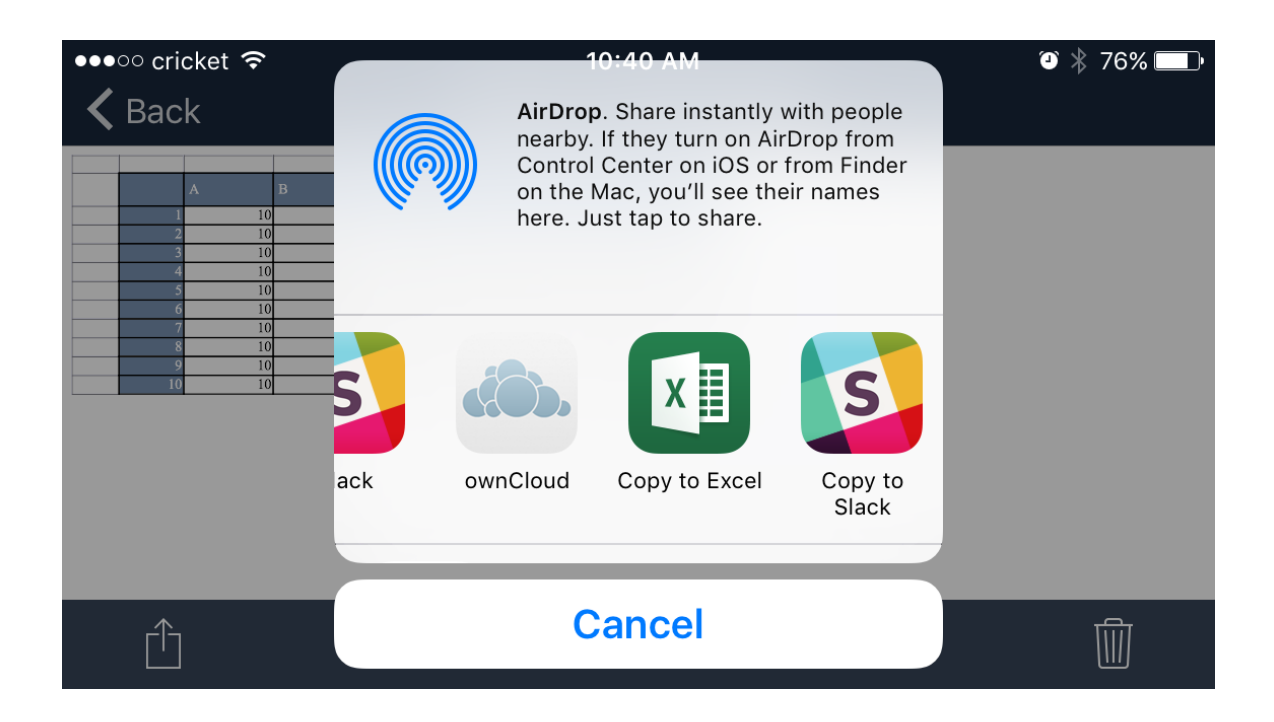

Create a Name (It's like a "Save As" on Excel) and select iPhone (location to store file) and Save.

| Image: Back to ownCloud 10:40 AM Image: Save a Copy   Cancel Save a Copy |         |        |  |  |  |  |
|--------------------------------------------------------------------------|---------|--------|--|--|--|--|
| Name: Demo-Excelsheet revised                                            |         |        |  |  |  |  |
|                                                                          | Places  |        |  |  |  |  |
| iPhone                                                                   |         |        |  |  |  |  |
| q w e r                                                                  | t y u   | i o p  |  |  |  |  |
| a s d                                                                    | f g h j | k I    |  |  |  |  |
| ☆ Z X                                                                    | c v b r | n m 🗵  |  |  |  |  |
| 123 💮 🔮                                                                  | space   | return |  |  |  |  |

# Edit file as you need.

| $\langle \!\!\!\!\!\!\!\!\!\!\!\!\!\!\!\!\!\!\!\!\!\!\!\!\!\!\!\!\!\!\!\!\!\!\!\!$ | 1 | <b>.</b> < | ,<br>, | Demo | o-Excelshe | et revised |    | A <sub>2</sub> | A ••• |
|------------------------------------------------------------------------------------|---|------------|--------|------|------------|------------|----|----------------|-------|
| fx                                                                                 |   |            |        |      |            |            |    |                | ~     |
|                                                                                    | А | В          | С      | D    | E          | F          | G  | Н              | I.    |
| 1                                                                                  |   |            |        |      |            |            |    |                |       |
| 2                                                                                  |   |            | А      | В    | С          | D          | E  | F              |       |
| 3                                                                                  |   | 1          | 10     | 20   | 30         | 40         | 50 | 60             |       |
| 4                                                                                  |   | 2          | 10     | 20   | 30         | 40         | 50 | 60             |       |
| 5                                                                                  |   | 3          | 10     | 20   | 30         | 40         | 50 | 60             |       |
| 6                                                                                  |   | 4          | 10     | 20   | 30         | 40         | 50 | 60             |       |
| 7                                                                                  |   | 5          | 10     | 20   | 30         | 40         | 50 | 60             |       |
| 8                                                                                  |   | 6          | 10     | 20   | 30         | 40         | 50 | 60             |       |
| 9                                                                                  |   | 7          | 10     | 20   | 30         | 40         | 50 | 60             |       |
|                                                                                    |   |            |        |      |            |            |    |                |       |

Sheet1

This is the end of how to Edit files.

+

\_\_\_\_\_

How to upload "Edited files" to ownCloud.

## Tap upper Right

| ${}^{}$ | ) [ | <u>.</u> . | ,<br>C | Demo | o-Excelshe | et revised |    | A <sub>2</sub> | , <b>7</b> |
|---------|-----|------------|--------|------|------------|------------|----|----------------|------------|
| fx      |     |            |        |      |            |            |    |                | ~          |
|         | А   | В          | С      | D    | Е          | F          | G  | Н              | 1          |
| 1       |     |            |        |      |            |            |    |                |            |
| 2       |     |            | A      | В    | С          | D          | E  | F              |            |
| 3       |     | 1          | 10     | 20   | 30         | 40         | 50 | 60             |            |
| 4       |     | 2          | 10     | 20   | 30         | 40         | 50 | 60             |            |
| 5       |     | 3          | 10     | 20   | 30         | 40         | 50 | 60             |            |
| 6       |     | 4          | 10     | 20   | 30         | 40         | 50 | 60             |            |
| 7       |     | 5          | 10     | 20   | 30         | 40         | 50 | 60             |            |
| 8       |     | 6          | 10     | 20   | 30         | 40         | 50 | 60             |            |
| 9       |     | 7          | 10     | 20   | 30         | 40         | 50 | 60             |            |

Sheet1 +

# Tap Send a Copy

| Back to ownCloud |               | 10:41 AM | 赤 🍳 🕴 75% 🔲 ) |
|------------------|---------------|----------|---------------|
|                  |               | More     | Done          |
| Q                | Find          |          |               |
| SHARE            | E             |          |               |
| $\bigcirc$ +     | Invite People |          | >             |
|                  | Copy Link     |          |               |
| ᠿ                | Send a Copy   |          | >             |
|                  |               |          |               |

### Tap Send with Another App

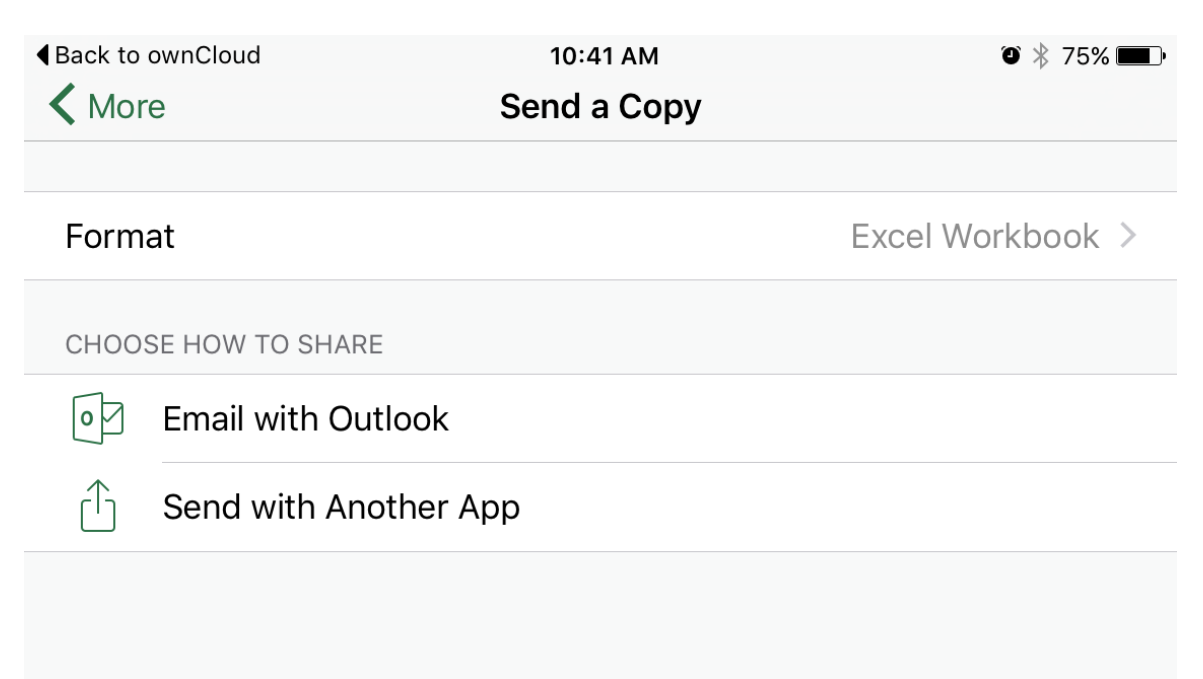

#### Select ownCloud.

| Back to ownCloud |             | 10:41 AM         |                     | ۵ 🗍 75% 💷 ب   |
|------------------|-------------|------------------|---------------------|---------------|
| <b>K</b> More    | _           | • •              |                     |               |
| Format           | (ô).        | S                | <b>(6)</b> ,        | el Workbook > |
| CHOOSE HOW TO    | ck ownCloud | Copy to<br>Slack | Copy to<br>ownCloud |               |
| • Email wit      | •••         |                  |                     |               |
| 🗂 Send wit       | More        |                  |                     |               |
|                  |             | Cancel           |                     |               |

Select Location [Folder] and tap [Upload to] to start uploading.

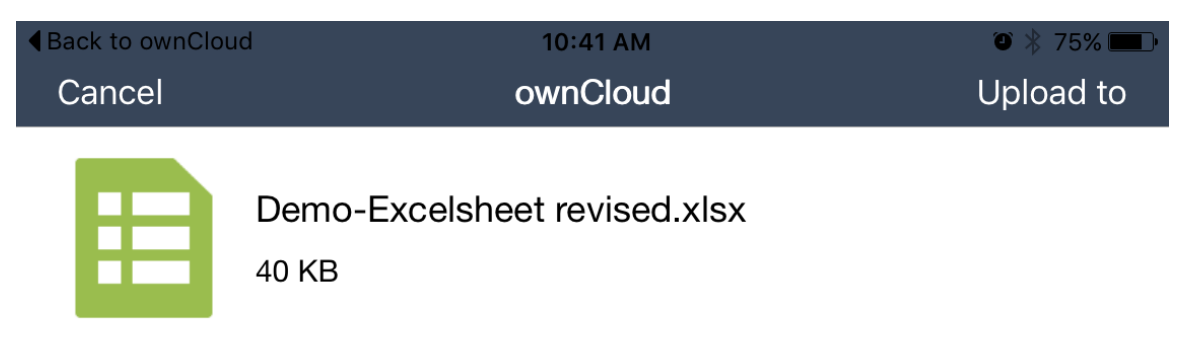

| I ocation. | Demo |
|------------|------|
| Location.  | Demo |

#### Files Uploaded.

| <b>〈</b> 🍈 | Der                                                  | no •• | • |
|------------|------------------------------------------------------|-------|---|
|            | Demo-Excelsheet.xlsx<br>45 minutes ago, 46.1 KB      |       |   |
|            | Demo-Excelsheet revised.xlsx<br>Seconds ago, 39.0 KB |       |   |
|            | 2 files                                              |       |   |

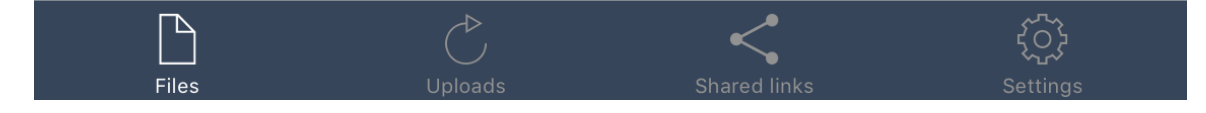

END